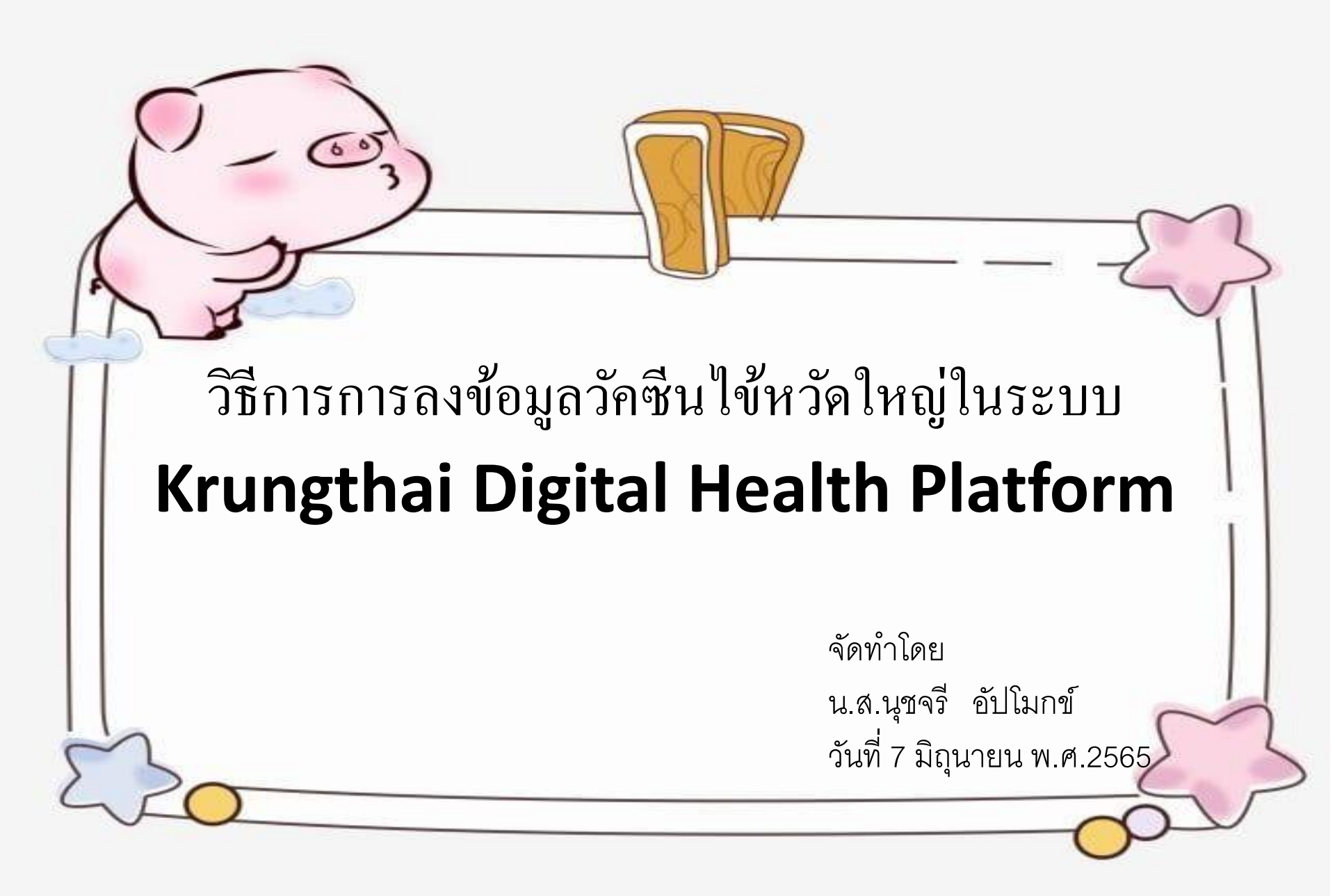

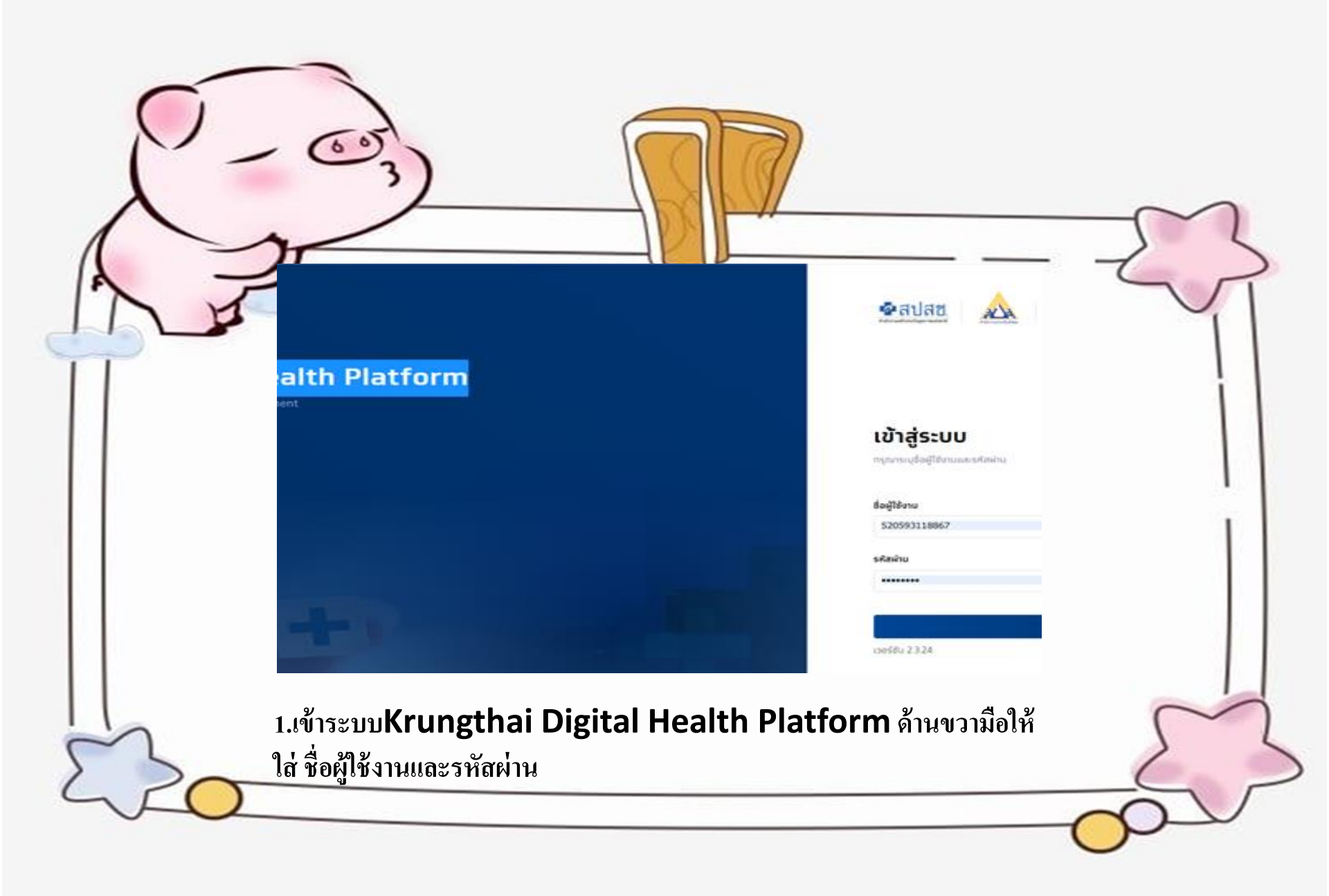

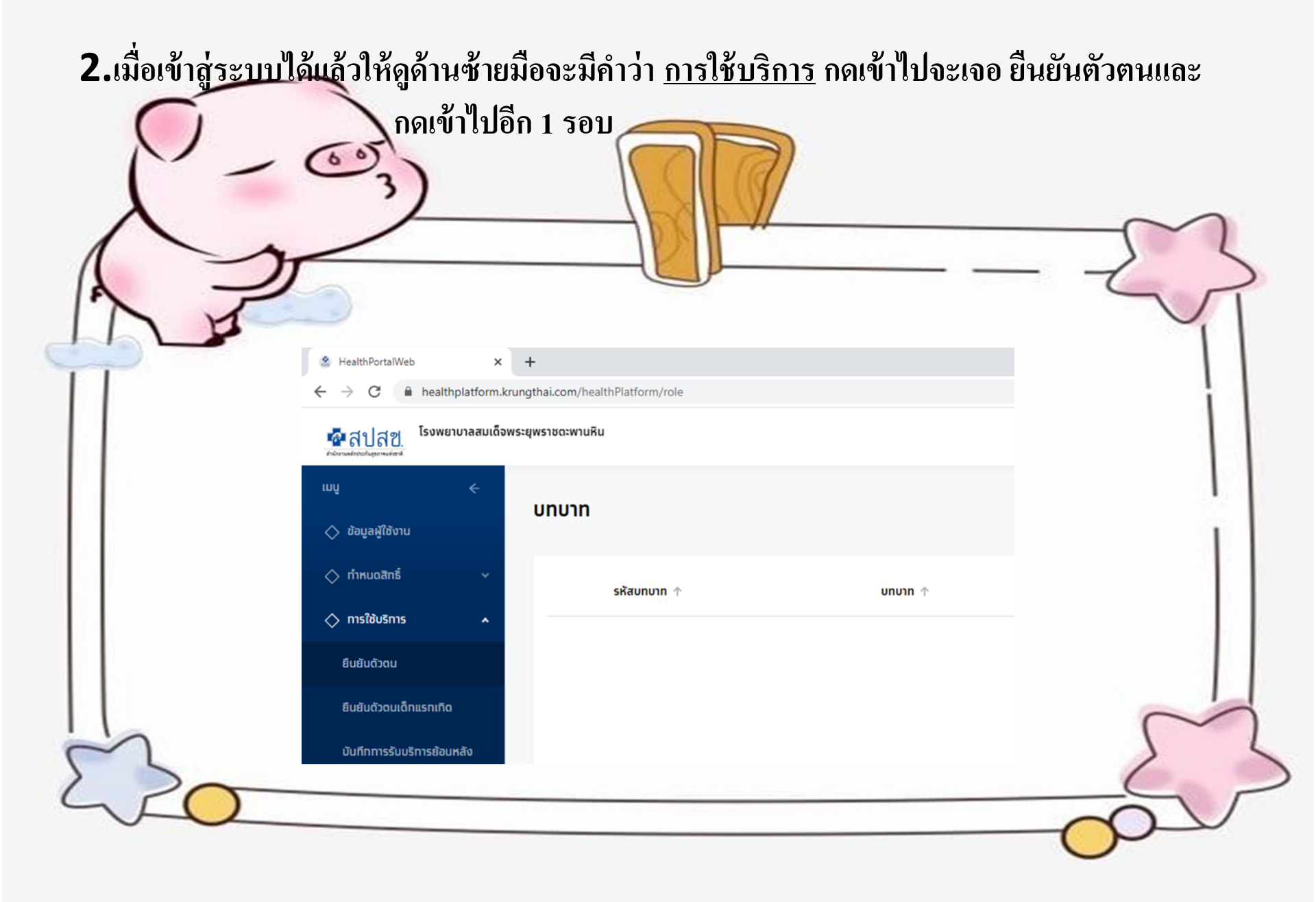

| 3.เมื่อกดยืนยันตัวตนแล้วให้กด                                                                                                    | จเข้าไปที่ กรอ <sup>ุ</sup>  | งข้อมูลบัตร                    | ประชาชนและเ                                    | กดบัตร   |
|----------------------------------------------------------------------------------------------------|------------------------------|--------------------------------|------------------------------------------------|----------|
| ประชาช                                                                                                    | รนไม่ใช่ Sma                 | art Card                       | × - σ ×                                        | 5        |
|                                                                                                    |                              |                                | teresen ande 😨 🖓                               | 1        |
| Angenfähns      Angenfähns      Angenfähn | nandaya<br>dosdumtu          | resondaya<br>Tugobos           | GR Celer/Virtual 10<br>sabinikurðuða           | İ        |
| Ballabau Brenntes<br>Glarcegue                                                                                                    |                              |                                |                                                |          |
| economic distribution                                                                                                    | 🧿 dosəkərəsələbli Smart Cari | (                              |                                                |          |
| fepalaturedhiwa (                                                                                                    | Liderlandendensen            | u goldulmu<br>afaashashashamay |                                                |          |
| 🖒 üstedagendikstere                                                                                                    | C managementer (cub) and     |                                |                                                |          |
| C Bernheiter -                                                                                                    |                              |                                |                                                |          |
| <ul> <li>Angeninstein</li> </ul>                                                                                                    |                              |                                |                                                |          |
| O menun                                                                                                    |                              |                                |                                                |          |
| 🔿 andhadhana / ann                                                                                                    |                              |                                | daliki na Windowa<br>Ministra daliki na manana | $\sim$   |
|                                                                                                    |                              |                                | RAAAD & ** R.                                  | > <      |
| 1.20                                                                                                    |                              |                                | <b>48</b> 5 7 5 6500 70                        | SP       |
|                                                                                                    |                              |                                | (                                              | <u>v</u> |
|                                                                                                    |                              |                                |                                                |          |

|                                                                                                    | *<br>Akungthai.com/healthPEatform/hooking/kyc<br>approximutiku                                                                                 |                                                                                                    | ්<br><br>ම ක් ක් 1<br>Successors code                                                                                                    |  |
|----------------------------------------------------------------------------------------------------|----------------------------------------------------------------------------------------------------|----------------------------------------------------------------------------------------------------|----------------------------------------------------------------------------------------------------|--|
| <ul> <li>◇ dega@deru.</li> <li>◇ rhrucatné</li> <li>◇ mrslåuEns</li> <li>▲</li> <li>▲</li></ul>                                                                                                    | ເລືອກວີຣີຍິນພັນດັ່ວດມຜູ້ນາຣັບສັກຣ໌<br>ເພື່ອຍ<br>Dip Chip ບົດຜະຫຼາຍ<br>(ປະຊຸ Laser code ແລ້ນບົດຮຸປຣະຫຼາຍມ)<br>ເລືອກເກດູເເລ<br>ອ້ອນູລຊີອີນບຣິກາຣ | Insandöyg<br>Oraslasanau<br>Oraslasanau<br>Oraslasanau<br>Oraslasanau<br>Italunfavatlauðraslasanau ru veitivisms<br>Utarunsnárulið (Chip) árkunfavaðrauðraslasanau<br>de : yaps | insandaya<br>Tugñidos OR Code/Virtual ID<br>uadwäinduidhöö                                                                                                    |  |
| <ul> <li>arributine (a)</li> <li>bit arributine (b)</li> <li>c)</li> <li>c)<td>IA<br/>5<br/>W Document 1 - May-</td><td>ມາມສາງ : ຢະໂມກຣ໌<br/>ມປອດປະລາຍ :: 16698 00145 38 1<br/>//ເຮັດປ70 ເກັດ : 29 ∨ 06 ∨ 2555</td><td>لالقالة بين Windows<br/>Tot motion distriction Window<br/>عند<br/>العلمي العلمي العلمي العلمي العلمي العلمي العلمي العلمي العلمي العلمي العلمي العلمي العلمي العلمي العلمي العلمي<br/>العلمي العلمي العلمي العلمي العلمي العلمي العلمي العلمي العلمي العلمي العلمي العلمي العلمي العلمي العلمي العلمي</td><td></td></li></ul> | IA<br>5<br>W Document 1 - May-                                                                                                    | ມາມສາງ : ຢະໂມກຣ໌<br>ມປອດປະລາຍ :: 16698 00145 38 1<br>//ເຮັດປ70 ເກັດ : 29 ∨ 06 ∨ 2555                                                                                            | لالقالة بين Windows<br>Tot motion distriction Window<br>عند<br>العلمي العلمي العلمي العلمي العلمي العلمي العلمي العلمي العلمي العلمي العلمي العلمي العلمي العلمي العلمي العلمي<br>العلمي العلمي العلمي العلمي العلمي العلمي العلمي العلمي العلمي العلمي العلمي العلمي العلمي العلمي العلمي العلمي |  |

4.ให้กรอกข้อมูลของผู้รับบริการฉีดวัคซีนไข้หวัดใหญ่ลงไปแล้วกดที่ตรวจสอบข้อมูลด้านขวาล่าง

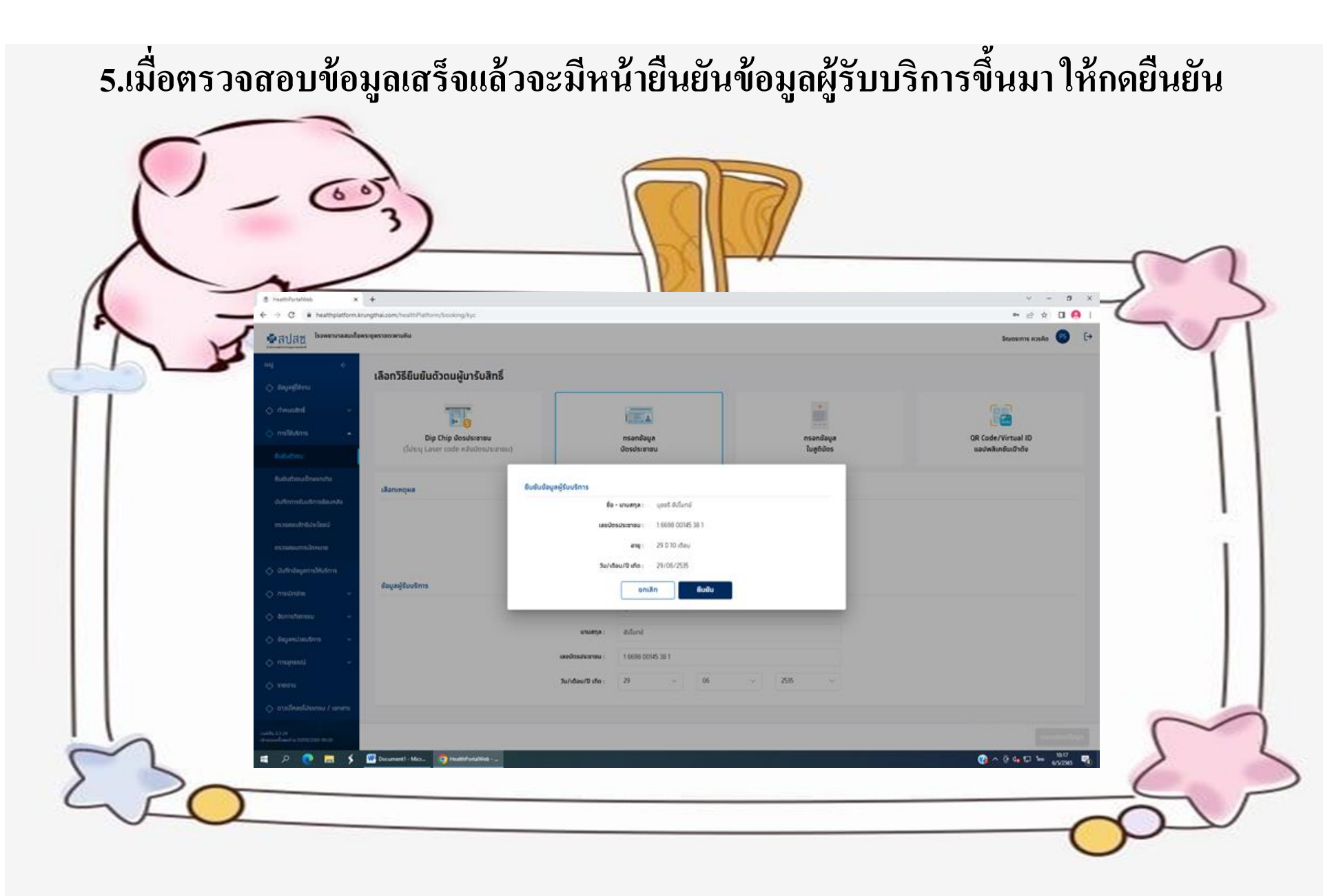

| 6.ยื่นยัง                                                                         | นข้อมลผ้รับบริการเอ                                                                                                    | สร็จแล้วจะขึ้นหน้า                                                              | เกิจกรรมให้เลือ                                                                                                    | ก                                             |        |
|-----------------------------------------------------------------------------------|----------------------------------------------------------------------------------------------------|---------------------------------------------------------------------------------|----------------------------------------------------------------------------------------------------|-----------------------------------------------|--------|
| - <b>V11</b> ฉีดวักซีนเ                                                           | 1้องกันโรคไข้หวัด <b>ใ</b> ห                                                                                                    | เญ่ตามฤดูกาล(7กล                                                                | ถุ่มเสี่ยง) และก                                                                                                    | ดที่ รับบริกา                                 | õ      |
|                                                                                   | s<br>paraconulu<br>paraconulu                                                                                                    |                                                                                 |                                                                                                    | v - σ ×<br>• ⊡ 호 □ • :<br>Brucents assão ② [• | 3      |
| vuq ←<br>♦ dege@dervu<br>♦ rhruustind ←<br>€utitutiou<br>Butitutiou<br>Butitutiou | <ul> <li>ชื่อ - นานอกุล : บุยอร์ ยังไม่เกย์</li> <li>รับเกีย : 29/05/2535</li> <li>เลยชียรงในรายน : 16698 00145 38</li> <li>เบอร์ชีอก์อ : -</li> <li>สิตโลกรรักษาหลัก : ชู่มีสิตร์บรงกับสีอง</li> <li>หม่วยชรีกรรับส่อต่อ : รพ. คิชอร</li> </ul> | 1                                                                               | ເທທ : ທາເງິນ<br>ລາຍູ : 20 0 10 ເດັດນ<br>HN Code : -<br>ເນລະດີດັດດ້ອຍທຸ : -<br>ຫນ້ວຍເຮັກາວຢູ່ຂາງປີ : -<br>ກນ້ວຍເຮັກາວຢູ່ຂາງປີ : - | S                                             |        |
| บันที่การรับบริการสัยบรลัง<br>ตรวลสอบสัทธิปังโดยนี                                | กิจกรรมข้อหมาย กิจกรรมที่ได้มินสิกธิ์ (15) <b>กิจกรรมนั้นๆ (4)</b>                                                                                                    | ประวัติการใช้บริการ ประวัติกันดกรรม                                             |                                                                                                    | Doudsaneu : 2565 🗸                            | - i    |
| ossataurmüönuna<br>🔷 duifnidayamsikulims                                          | รศัสดิจกรรม                                                                                                    | กับกรรม                                                                         | ศักรา                                                                                                    | ٩                                             |        |
| ♦ msi0náha v                                                                      | 1 4                                                                                                    | การสร้างเสริมภูมิคุ้มกันโรคด้วยวัดชิน                                           |                                                                                                    | ^                                             |        |
| <ul> <li>untranse </li> <li>untranse </li> <li>untranse </li> </ul>               | V11                                                                                                    | อ็ตวัดขึ้นป้องกันโรคไข้หวัดไหญ่ตามอยู่กาล(?กลุ่มเสี้ยง)                         |                                                                                                    | รับบริการ                                     |        |
| <ul> <li>Insequence</li> </ul>                                                    | 2 11                                                                                                    | การดูแลเฝ้าระวังโรคซึมแสร้า                                                     |                                                                                                    | <u> </u>                                      |        |
| 🔷 รายงาน                                                                          | 3 7<br>4 22                                                                                                    | บริการอนาสองจริญพันธ์<br>การส่งเสริมและป้องกับการติดเชื้อโวรัสโคโรนา (COVID-19) |                                                                                                    |                                               |        |
| 🔷 orsulfikaeldsensu / ianims                                                      | uzeo 1 - 4 ann 4 sterns                                                                                                    |                                                                                 | เปิดใช้งา                                                                                                    | u Windows                                     | $\sim$ |
| cutfly 2.3.34<br>dramanlandru 1230(2505 05-20                                     |                                                                                                    |                                                                                 | אפרית אנס                                                                                                    | RT INNEURINAL WINDOWS                         | > <    |
|                                                                                   | Document1 - Mcr                                                                                                    |                                                                                 | ()<br>()                                                                                                    | ^ @ 4∎ 17 1≈ 65/265 🐴 🚺                       |        |
| ~~                                                                                |                                                                                                    |                                                                                 |                                                                                                    |                                               |        |

7.เมื่อกดรับบริการแล้วจะขึ้นหน้าให้เลือกหน่วยตรวจและเลือกชื่อกลุ่มเสี่ยงของผู้รับบริการ เลือกเสร็จแล้วให้กดยืนยันเข้ารับบริการทางด้านขวาและกดยืนยันอีก1 ครั้ง เป็นอันเสร็จ 1 คน

| R   | A contraction of the state of the state                                                                                                    |                                                                                                    |                                                                      |
|-----|----------------------------------------------------------------------------------------------------|----------------------------------------------------------------------------------------------------|----------------------------------------------------------------------|
| Π   | wy C Banssu :<br>C dayadiferu Sefatansu :<br>C mallutins C<br>Bubuhou<br>Bubuhou                                                                                                    | องร่อนเนื่องกับโรงไอ้หร่องกายสูงกาย(วิทยุมกรียง)<br>V11<br>พมัยธรรระ โรงพรานานหมงชี่องระยุษารของสามพื้น 🗸                                                                                                    |                                                                      |
|     | Uurhmisbuutmisbuutmi<br>cissasuumbuutmis<br>cissasuumbuutmis<br>durhalaamistutmis<br>misulinita<br>diautmikutmis<br>diautmikutmis<br>diautmis<br>diautmikutmis<br>diautmis<br>diautmis<br>di | ndjudies: ulnary 6 stau-2 0<br>djotsnišeše<br>djotsnišeše<br>djotsnišeše<br>djotsnišeše<br>snarskaticier/djojošjoniumerice (ssujičniše KIV fičerna)<br>Snarskaticier/djojošjoniumerice<br>djotsniše KIV fičerna)<br>djotsniše<br>djotsniše<br>dj |                                                                      |
| 220 | Constituted Natures / Lanners                                                                                                    | សារីសារ<br>សារ<br>៣៣<br>រ                                                                                                    | ia Windows<br>ar Mindows<br>In Bulkubbutans<br>∧ © 4s to te w2000 Rg |

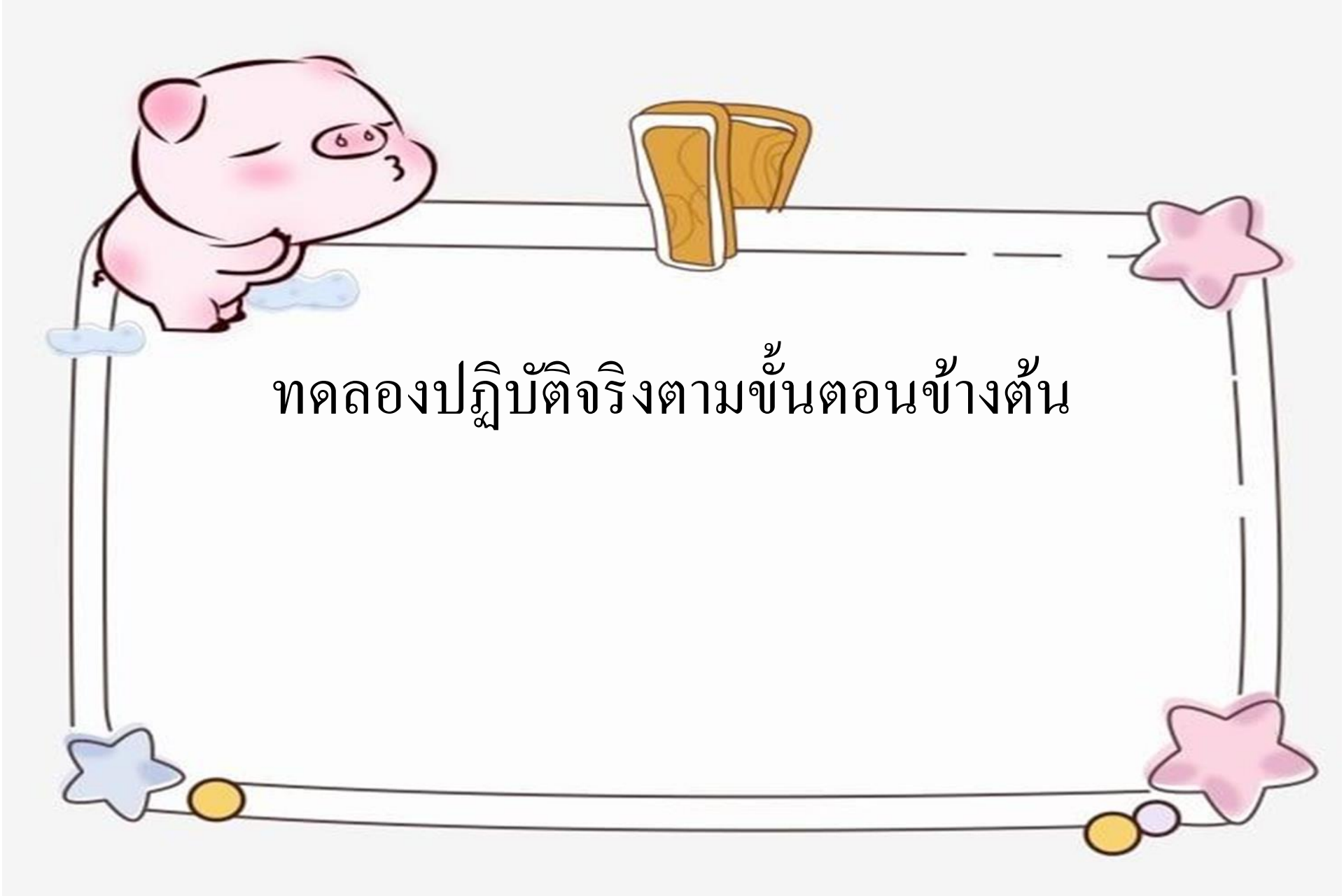

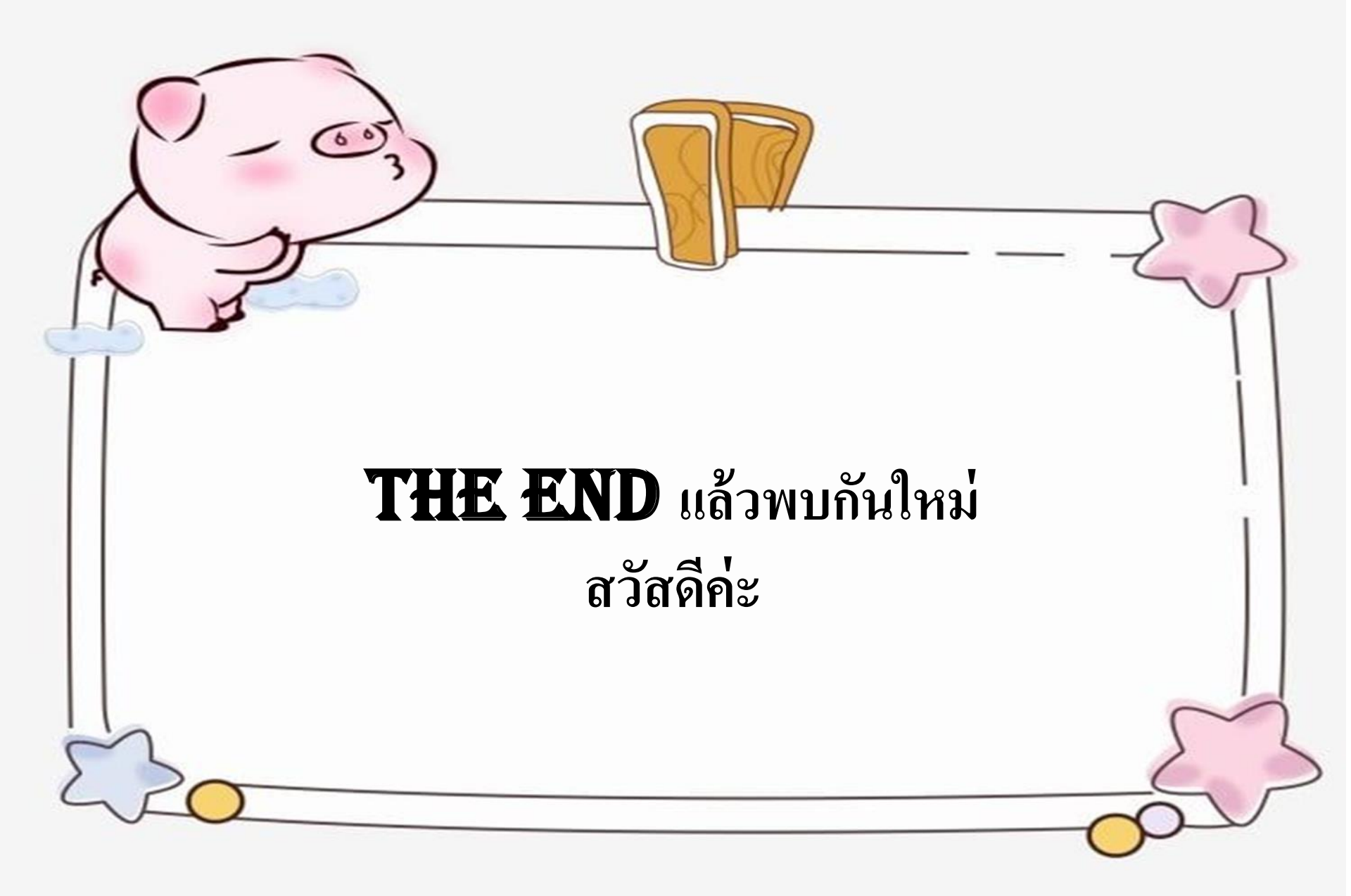